# 歡迎使用本產品

本指南將幫助您快速完成清淨除濕機的設定,以便您可以使用所有 連接網路的功能。

### Electrolux Life 應用程式

您可以使用Electrolux Life應用程式隨時遠端控制您的伊萊克斯產品。 您可以在應用程式中探索清淨除濕機的所有特點和功能,例如:設定並 保持合適的室內濕度、監測室內空氣品質、設定定時開/關、設定就寢 時間或其他時間等。Electrolux Life應用程式將讓您的室內空氣始終保 持清新!

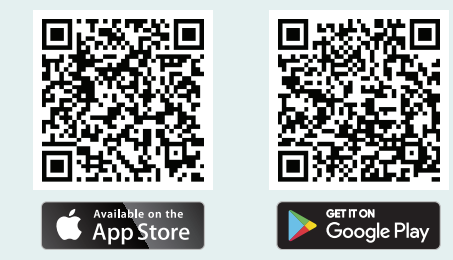

最低安裝要求: iPhone6/iOS 9.30/Android 5.1 及以上。安裝Electrolux Life應用 程式後,您需要創建伊萊克斯帳戶並接受應用程式中的《條款與細則》以及《伊 萊克斯隱私權政策》,才能使用清淨除濕機的連線功能。需要與網路和Wi-Fi連接 才能使用應用程式和清淨除濕機的全部功能。最低安裝要求、應用程式和服務如 有任何更改,恕不另行通知。

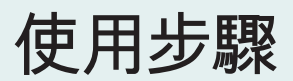

### 1. 下載並開啟應用程式 提描OP code 下載並完裝日

掃描QR code,下載並安裝Electrolux Life應用程式。如果您 是新用戶,那麼您需要創建伊萊克斯帳戶。每台清淨除濕機只 能連結到一個用戶帳戶。您可以在多台不同手機上或其他行動 裝置上,登入Electrolux Life應用程式的同一個帳戶。

2. 打開手機的 Wi-Fi、定位服務和藍牙

為了確保您的清淨除濕機能建立網路連線,請務必確保已經 打開手機的Wi-Fi、藍牙和定位功能。

#### 3. 加入清淨除濕機

肥

2

٦

點擊應用程式中"加入裝置"按鈕,掃描清淨除濕機機身上貼的 QR code。如果您無法掃描或找不到QR code,請按照應用程 式內的說明操作。

#### 4. 連線家用網路

Android

按照應用程式內的步驟將您的清淨除濕機連線到家庭Wi-Fi( 注意 : 建議使用2.4GHz Wi-Fi網路 ) 。完成連線後 , 您可以開 始使用Electrolux Life應用程式的更多功能。

掃描QR code , 觀看影片 以了解如何將清淨除濕機 連線到Electrolux Life應 用程式。

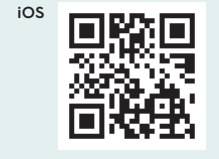

# 連線指南

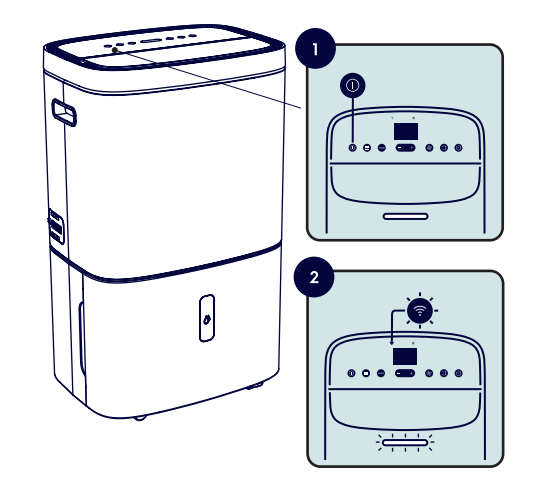

完成清淨除濕機的Wi-Fi連線設定

- 1. 按照應用程式內的說明完成清淨除濕機的連線設定。
- 2. 確認已開啟清淨除濕機,長按電源鍵5秒鐘,直到Wi-Fi和 空氣品質指示燈開始閃爍。
- 3. 隨後,打開應用程式並按照應用程式內的說明進行操作。

# 連線狀態指示燈

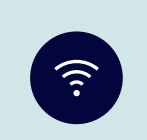

Wi-Fi指示燈常亮 清淨除濕機已穩定連線到家用網 路-

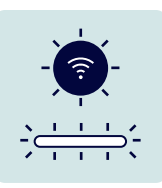

Wi-Fi和空氣品質指示燈閃爍 清淨除濕機已準備連線到網路。請 按照應用程式內說明操作。

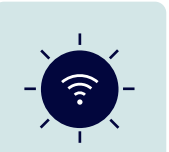

#### Wi-Fi指示燈閃爍

清淨除濕機正在嘗試連線到家用 網路。

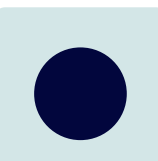

Wi-Fi指示燈不亮

清淨除濕機未連線到家用網路。 清 淨除濕機的Wi-Fi可能已關閉或清淨 除濕機未通上電源。

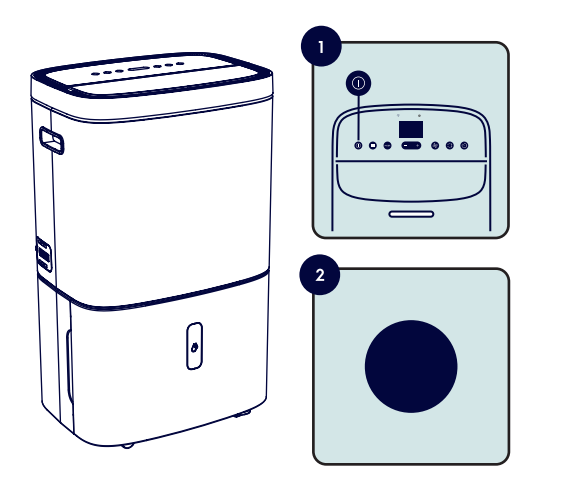

## 重置清淨除濕機的 Wi-Fi 連線

- 1. 確保清淨除濕機處於開機或待機模式。
- 2. 長按電源鍵5秒鐘直到Wi-Fi和空氣品質指示燈 開始閃爍。
- 3. 再長按電源鍵5秒鐘直到Wi-Fi和空氣品質指示 燈停止閃爍,同時Wi-Fi指示燈消失。
- 4. 清淨除濕機的Wi-Fi連線已重置。請參閱連線指 南,將清淨除濕機重新連線到應用程式。

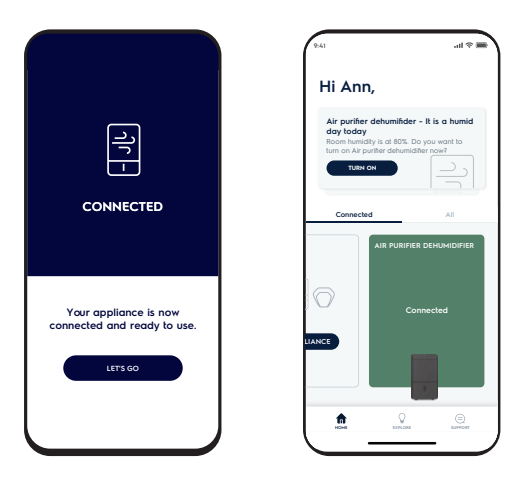

## 我的清淨除濕機是否已成功連線?

您的清淨除濕機可能需要幾分鐘時間來完成連 線設定。成功完成設定後,您的清淨除濕機將出 現在主頁,並且清淨除濕機面板上的Wi-Fi指示 燈會常亮。

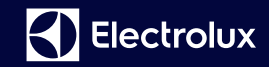

#### 我們誠摯邀請您感受我們對居家的美好想像

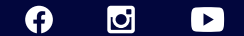

# 伊萊克斯清淨除濕機

### PureProtect 去除細菌

採用包含負離子的先進PureProtect四重過 濾系統,有效減少高達99.99%的有害病菌<sup>1</sup> 高達99.77%的HCoV-229E冠狀病毒<sup>2</sup>以及 高達99.99%的H1N1<sup>3</sup>病毒,並抑制它們進 一步生長。您可以完全放心,這將確保您的 居家空氣保持健康,即使在您的睡眠時間 仍然守護著您的健康。

'由廣東省微生物分析檢測中心對大腸桿菌和金黃色葡萄球菌進行檢測,檢測報告編號:2020FM07237R01D,對肺炎克雷伯菌檢測報告編號:2021FM11867R01E。

2根據 ISO 18184標準檢測,檢測報告編號 2021FM03107R01D。

<sup>3</sup>由廣州市微生物研究所對A型H1N1流感病毒進行檢測,檢測報告編號:KY 20200042

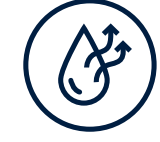

#### 完美的濕度水準

這款清淨除濕機搭載了PureZen系統,可 去除空氣中多餘的水分,同時全天候為您 的家中提供純淨、健康的空氣。白天,您可 以在家中呼吸清新空氣,並讓衣物始終保 持乾爽。晚上,您將享受舒適、清爽的睡眠 時間。獨特的PureZen系統結合了一系列 先進感測器,可即時檢測室內污染物和濕 度。當汙染物濃度升高或濕度增加時,會立 即將空氣品質和濕度調節到體感舒適的水 準,同時抑制有害細菌滋生。

### 清淨除濕機的智能設計

#### 雙效功能

雙效功能下,清淨除濕機將同步對空氣進行淨化和除濕。在淨化空 氣的同時去除多餘水分。

#### 智慧模式

智慧模式下,清淨除濕機將根據所選功能、空氣品質和環境濕度水準 自動調節風扇速度,進行清淨和/或除濕。

#### 睡眠模式

睡眠模式下,清淨除濕機會以最不干擾睡眠的方式,淨化並除濕室內 空氣。此模式下,運轉音量將降至最低,面板燈號也將調暗,讓您享 受不受干擾且清新的睡眠時間。

註:睡眠模式的風量大小已優化,不需再調整風量大小。

#### 保存常用設定

您可以根據您的偏好,設定個人化的清淨除濕機設定(包括功能、模式、風速等),並將其保存為您的常用設定之一,以備下次使用。

#### 高效抗菌濾網

將清淨除濕機與應用程式連線後,您不再需要記住何時需要更換濾 網或檢查面板上的濾網更換指示燈。因為,應用程式會在需要更換 濾網的時候通知您。只有按時更換高效抗菌濾網才能保證清淨除濕 機的最佳性能。

TIT

# 高品質的夜間睡眠

清淨除濕機在夜間<sup>1</sup>為您的臥室清新空氣40 次<sup>2</sup>,讓您在夜間充分養精蓄銳,醒來後充 滿活力。

1平均8小時。

<sup>2</sup>根據內部測試結果。以符合JEM 1467標準的8個榻榻米大小房間(13.2平方公 尺)進行測試。

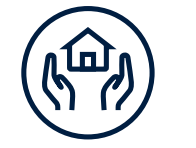

安全可靠 擁有35項經嚴格測試的安全設計,即使您 遠端操作,本清淨除濕機也始終安全可靠。 安全裝置讓您獲得更長時間的保障。 是否已經迫不及待地想要開始體驗了?讓我們開始使用Electrolux Life應用程式設置您的第一個常用設定吧。

您的清淨除濕機成功連線到網路後,它會在下次啟動時自動連線到 您的Wi-Fi網路。

如果Wi-Fi 指示燈亮起且不閃爍,則表示您的清淨除濕機已穩定地連 線到網路。

- 您可以在Electrolux Life應用 程式上查看房間當前的室內濕 度和空氣品質
- 選擇您喜歡的功能(雙效、乾 衣、清淨)
- 3. 選擇模式(智慧、手動、睡眠)
- 4. 透過點擊-或+設定目標濕度
- 5. 完成選擇後,清淨器除濕機將 自動調整至所選設定。

點擊 ☆ 符號將當前設定保存為 您的常用設定之一。

|           | all 🗢 🗖                 |
|-----------|-------------------------|
| < Air pu  | rifier dehumidifier 🛛 💬 |
| Control   | Usage                   |
|           | rget Humidity           |
|           | 35% +                   |
| Roo       | m humidity: 85%         |
|           | TURN OFF                |
| -         |                         |
| Scheduler | Filters                 |
| MENU      |                         |
| Complete  |                         |
| MODE      | FAN SPEED               |
| Manual    | Min                     |
|           |                         |

# 使用報告

"使用報告"功能將追蹤記錄您房間內的室內空氣品質。它記錄 空氣中PM2.5污染物水準、濕度和室溫,您可隨時隨地監控並 查看空氣品質。

# 語音助理

將您的清淨除濕機連線到Electrolux Life應用程式後,您可 以透過Google Home應用程式將您的帳戶連結到Google Assistant,從而啟用語音指令。

注意,請在應用程式的探索頁中查看可用的語音指令,並了解如何將您的清淨除濕機連結到Google Assistant 以啟動語音動理功能。您的帳戶必須透過Google Home應用程式將您的帳戶連結到Google Assistant才能啟 動語音動理功能。

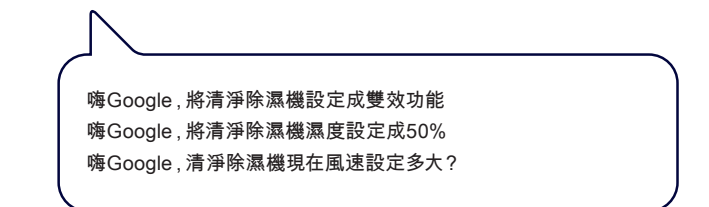

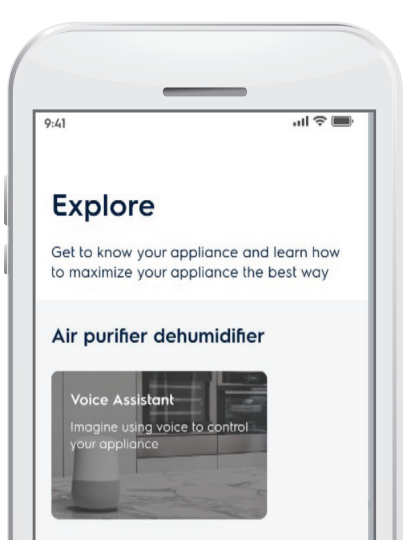

# Air purifier dehumidifier TOTAL RUN TIME 350 hours AIR QUALITY ① HOUR Indoor air Very good PM2.5 0000 iam 9am 10am 11am 12pm 1pm sees: Very good 0-12

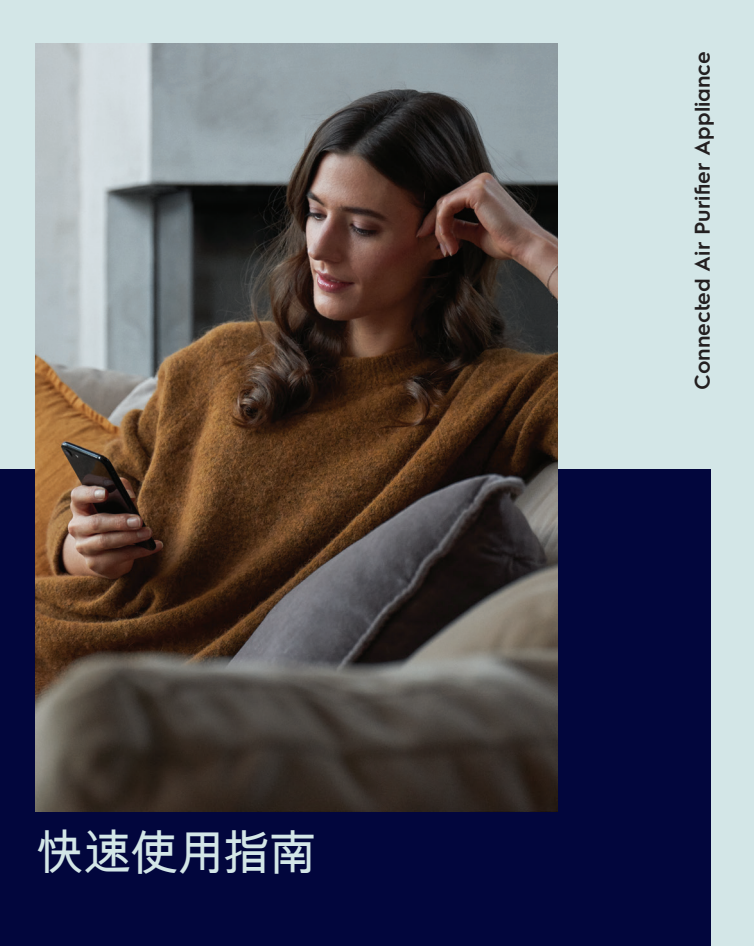

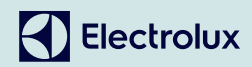